# Map Source Tutorial Cortes Aug 2012

| 1. Putting Custom Basemap In MapSource | 1  |
|----------------------------------------|----|
| 2. Putting Custom Basemap in GPS       | 3  |
| 3. Other Notes:                        | 4  |
| 4. Basic Data Management               | 5  |
| 5. Digitizing                          | 14 |

# 1. Putting Custom Basemap In MapSource

Latest versions of MapSource and newer Windows OS make this harder and harder.

A tool called MapSet Toolkit accomplishes the task in most situations. I doubt if it will work on Windows 7 due to the eccentric security features in that OS.

You do not "install" MapSet Toolkit. It is a simple exe file that you run from the Windows RUN command or by creating a shortcut that points to it.

- 1. Install Garmin MapSource from CD that came with GPS unit and run <Help><Check for Updates>
- 2. Close MapSource.
- 3. Download the contents of <u>http://www.woodfor.com/Cortes\_GPS</u> to a folder on your hard drive. Placing the files in a folder called C:\Mapset\_Toolkit\ will make your life easier.
- 4. Run C:\Mapset\_Toolkit\MapSetToolKit.exe Configure the inputs as per below:

| 🗑 ©MapsetToolkit                           | v1.77 Beta by cypherman                                                                                                    |       |     |                                       |            |             |                                         |
|--------------------------------------------|----------------------------------------------------------------------------------------------------|-------|-----|---------------------------------------|------------|-------------|-----------------------------------------|
| Sou                                        | rce IMG files:                                                                                                    |       |     | Selecte                               | dIMG       | files:      |                                         |
| Select IMG<br>C:\M<br>C:\M<br>C:\M<br>C:\M | apset_Toolkit\1111111.img<br>apset_Toolkit\1111112.img<br>lapset_Toolkit\11111113.img<br>apset_Toolkit\11111114.img<br>lapset_Toolkit\21111111.img | A     | dd  | C:\Mapse                              | t_Toolkit\ | 22222222.in | ng                                      |
| Select all C:\M                            | apset_Toolkit\2111113.img<br> apset_Toolkit\2111115.img                                                                                            | Se    | ele | ct all                                |            |             |                                         |
| Remove                                     | apset Toolkit\2222222 img                                                                                                    | R     | em  | iove                                  |            |             |                                         |
| Create MAPSET                              |                                                                                                    |       | Г   | Mapset installed                      |            |             |                                         |
| Mapset directory:                          | C:\Mapset Toolkit\                                                                                                    |       |     | Location                              | FID        | CODE        | Mapset name                             |
| Manset name:                               | Fortes                                                                                                    | 1     |     | Families\SIFCo                        | 107        | 1           | SIFCo                                   |
| mapset name.                               |                                                                                                    |       |     | Families\Topo La<br>Families\Trip and | 52<br>338  | 1           | Topo Lanada v2<br>Trip and Waupoint Mar |
| Family ID:                                 | 108 Product Code: 1                                                                                                    |       |     | Families Waxlip_C                     | 106        | 1           | Xaxlip_CFA                              |
| Map version:                               | 1.00 CodePage: 1252 -                                                                                                    |       |     |                                       |            |             |                                         |
| Copyright info:                            | None                                                                                                    |       |     |                                       |            |             |                                         |
| Draw priority:                             | 31 💌                                                                                                    |       |     | •                                     |            |             | •                                       |
| Transparent:                               | No                                                                                                    |       |     | Update list                           | Ur         | ninstall    | Edit                                    |
|                                            |                                                                                                    | أماني |     | Install                               | Chec       | k Registry  | / Backup                                |
| TYP files:                                 |                                                                                                    | ihue  | *   | Press right butt                      | on to ce   | ontext me   | enu                                     |
| _cgpsmapper/cprev                          | view folder                                                                                                    |       | Г   | Options                               |            |             |                                         |
| C:\Mapset_Toolkit\                         | C:\Mapset_Toolkit\ Install in Mapsource: 🔽 Blank overview maps: 🔽                                                                                  |       |     |                                       |            |             |                                         |
| gmaptool program                           | n (Optional)                                                                                                    |       |     |                                       |            |             |                                         |
|                                            |                                                                                                    |       |     |                                       | ST/        | ART         |                                         |

You will not have a stack of options and installed maps as shown, but you will have a 22222222.img. Use it.

Family ID has to be a unique number. If 108 is used by an installed mapset on your computer, per the list of installed mapsets, use a different number.

- 5. Click Start. It should run.
- 6. Open MapSource, and hopefully there will be a Cortes option in the Maps listing.

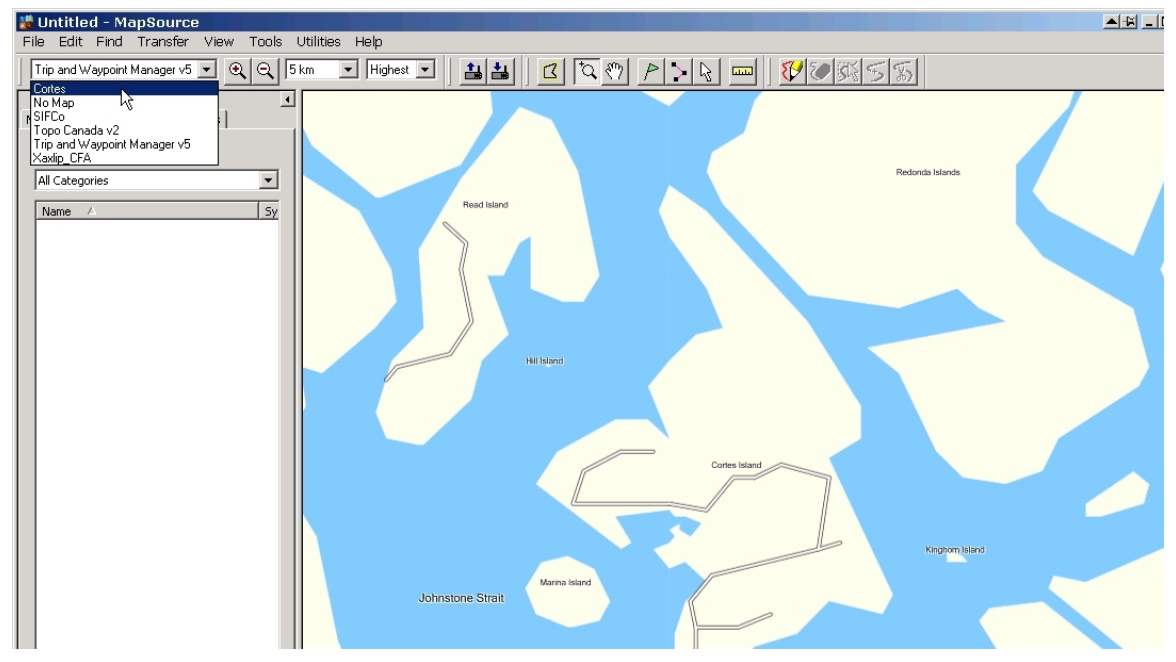

#### 2. Putting Custom Basemap in GPS

See steps 7 to 12 in Move\_Maps\_from\_Trip\_n\_Waypoint\_Mgr\_to\_GPS\_Unit.

It *appears* that the 62sc has a max of 2 custom IMG maps at a time. The unit has huge storage space - it is not an out of space issue - but it would not accepts a 3<sup>rd</sup> map. This is not a problem for Cortes, which is easily covered by one map, but if the "will not accept new map" issue comes up later, you will have to delete one of the Supplementary maps in the Garmin subdirectory on the unit to make space.

## 3. Other Notes:

I turned off the main DEM basemap in the 62sc GPS unit because it was show in "through" the Cortes map and making it hard to read.

You can turn it back on when needed using the main  $\mbox{Menu}$  /  $\mbox{Setup}$  /  $\mbox{Maps}$  /  $\mbox{Enable Maps}$  function.

## 4. Basic Data Management

When you traverse a feature with GPS, it is best to use Waypoints. One waypoint for each station / corner / place where the shape of the thing changes. You seem to already be doing this.

Task 1 is to get waypoints from GPS to MapSource. This used to be simple. You hooked the GPS up to the computer using the USB connection. You opened MapSource.

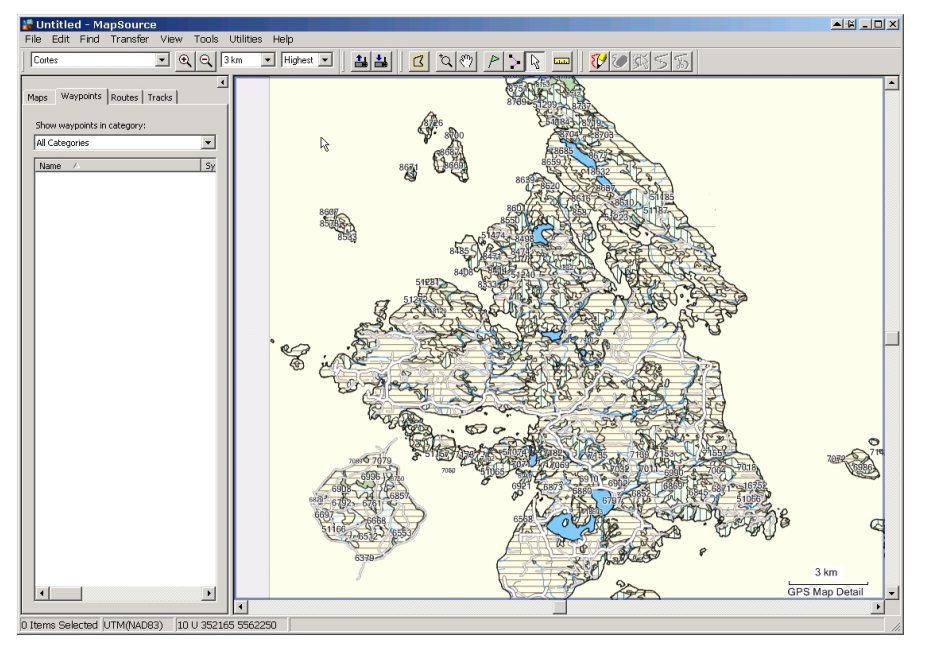

You used the <Transfer> <Receive form Device> function.

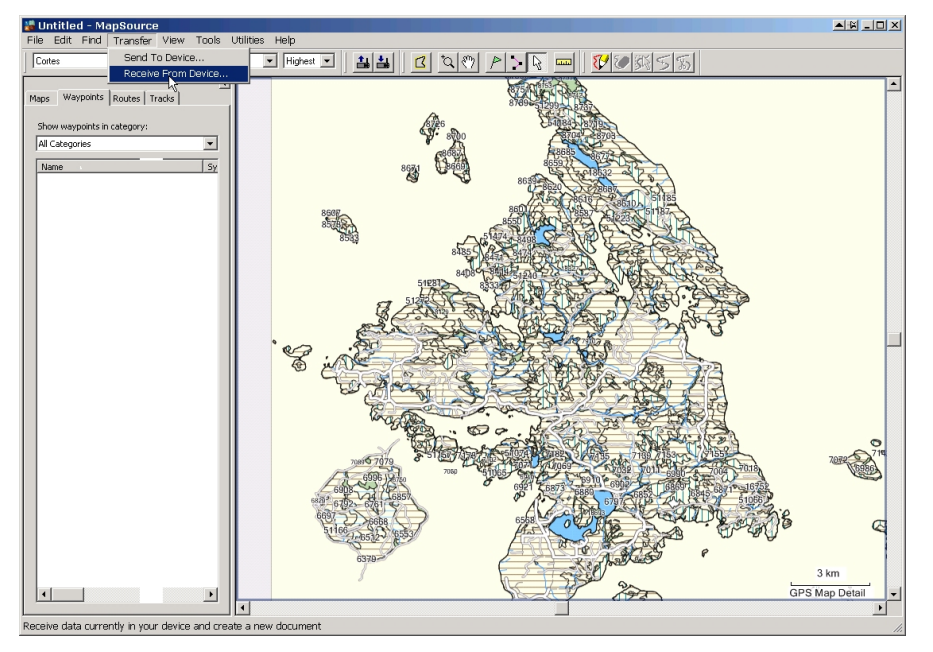

It claims to know there is a GPS 62sc out there....

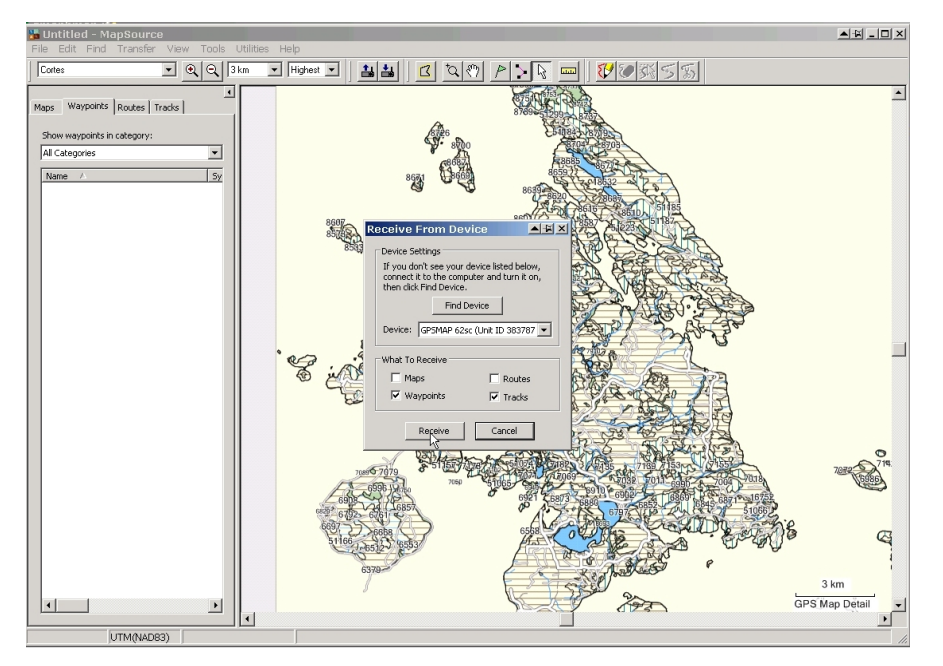

And it completely fails to work. No waypoints show up. Expletive deleted.

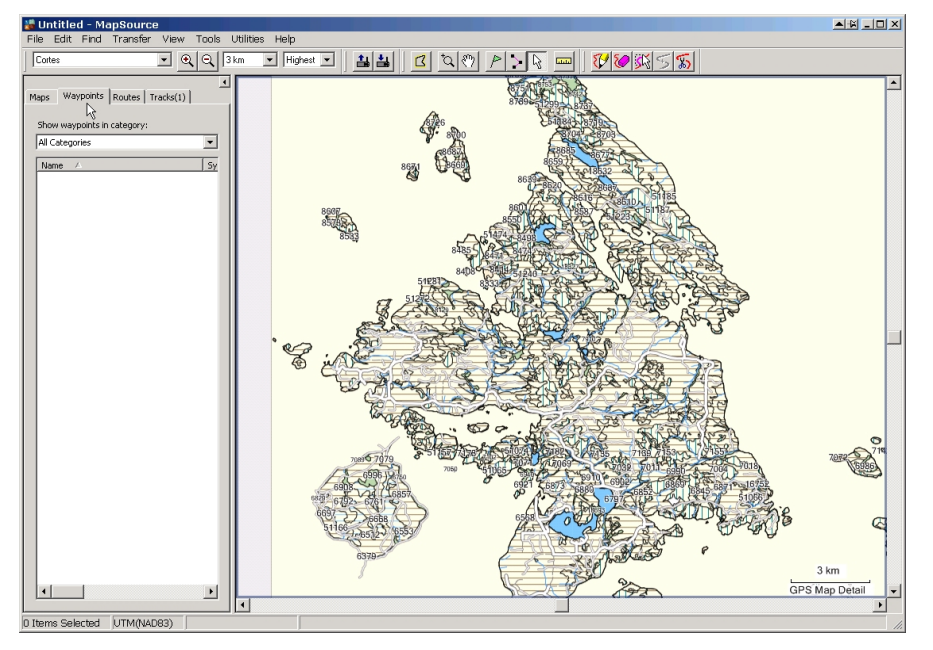

OK, digging around in the Garmin with Explorer suggests the waypoints are stored as GPX files, so we'll try opening a GPX file.

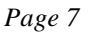

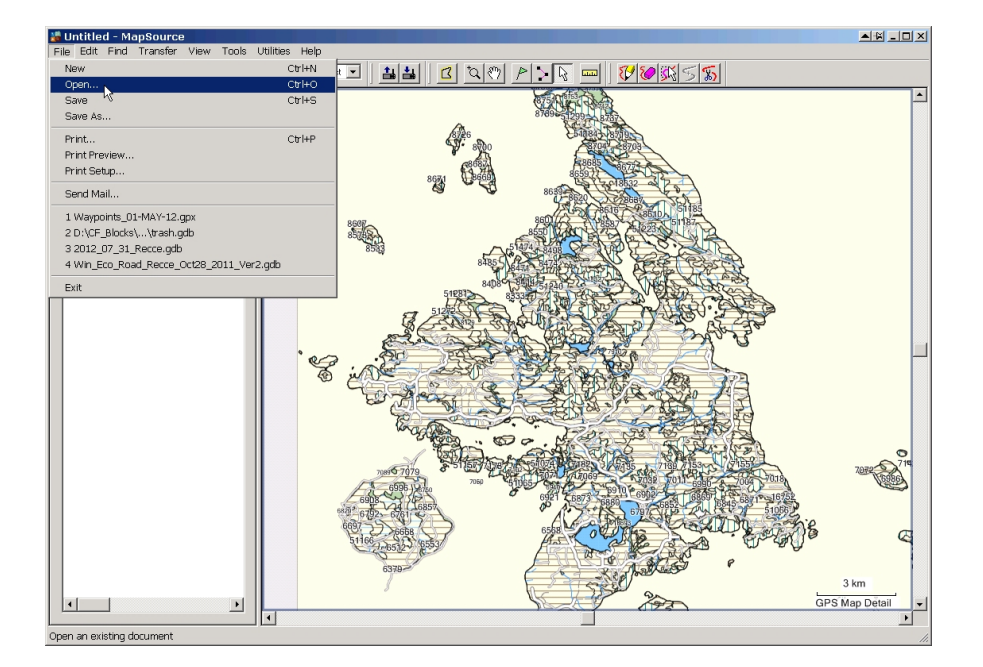

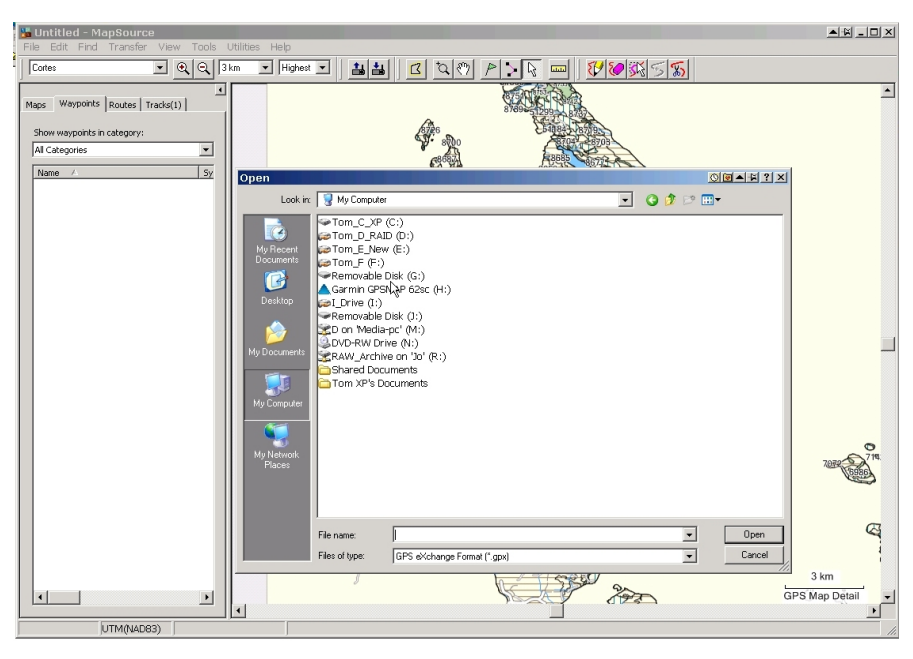

The waypoint GPX file is actually lurking in H:\Garmin\GPX\Waypoints\_01-MAY-12.gpx

| Untitled - MapSource                                                                                                    | Itilities Help                                                                                                    |                    |
|----------------------------------------------------------------------------------------------------|----------------------------------------------------------------------------------------------------|--------------------|
| Cortes                                                                                                    | km ▼ Highest ▼ 🛔 🏭 🖸 🍳 🤊 🤌 🏹 🔤 💔 🖉 🐼 ⋝ 🐒                                                                                   |                    |
| Contest <ul> <li>Q. Q. 3</li> <li>Mages</li> <li>Waypoints</li> <li>Routest</li> <li>Tradic(1)</li> </ul> <ul> <li>Show waypoints in category:</li> </ul> All Categories             Name <ul> <li>Sy</li> </ul> | m → Fighet → A A A A A A A A A A A A A A A A A A                                                                           |                    |
| 4>                                                                                                    | My Concider       My Manual       File name:       Wappont_01:MAY-12.gax       File of type:       File of type:       GPS | 3 km<br>Map Detail |

You tell it to <Open> and it immediately asks:

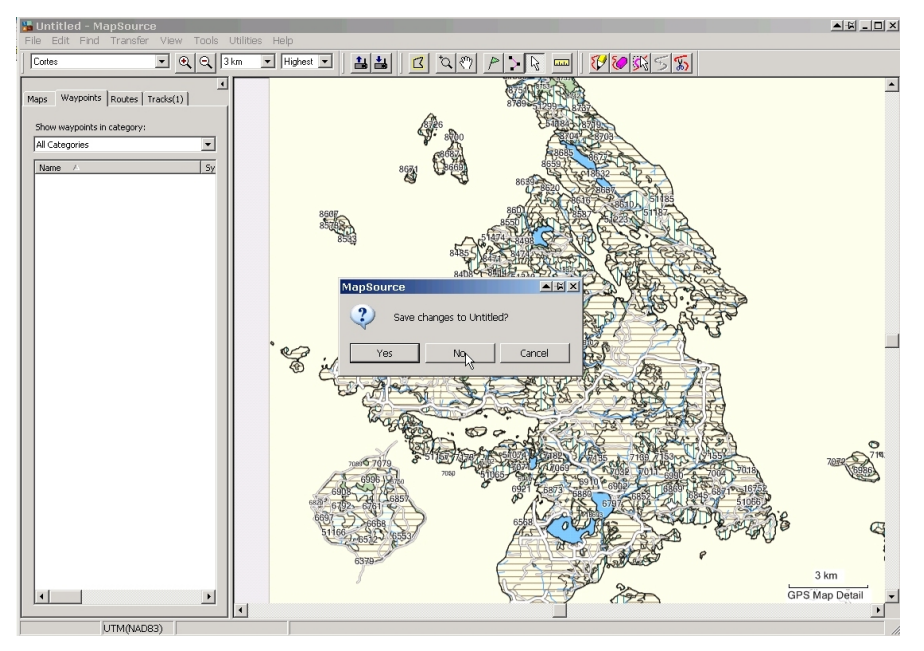

Unless you have something important in that map file that you have not saved, you can just say <No>.

Voila! Waypoints.

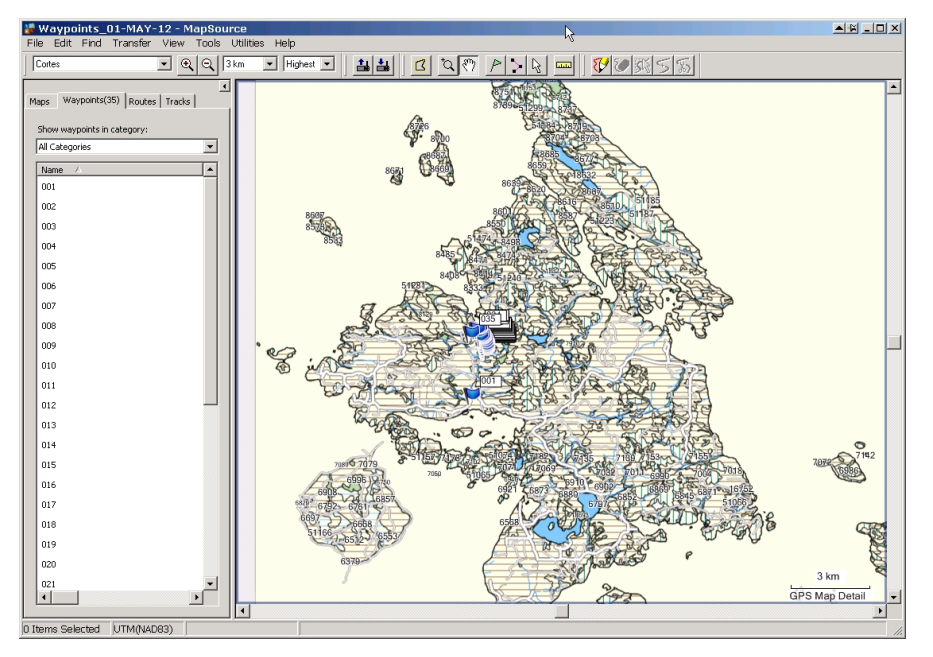

Select them all <Control A> and then zoom to selected <Control D>

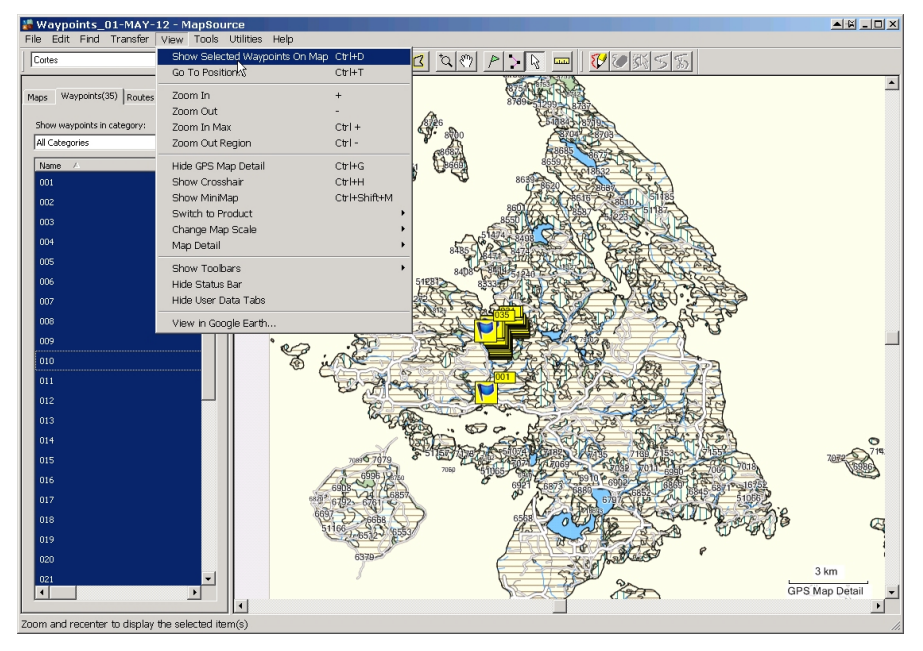

Hmm, waypoint 1 look s a bit out of place. If it is an error, it could be deleted.

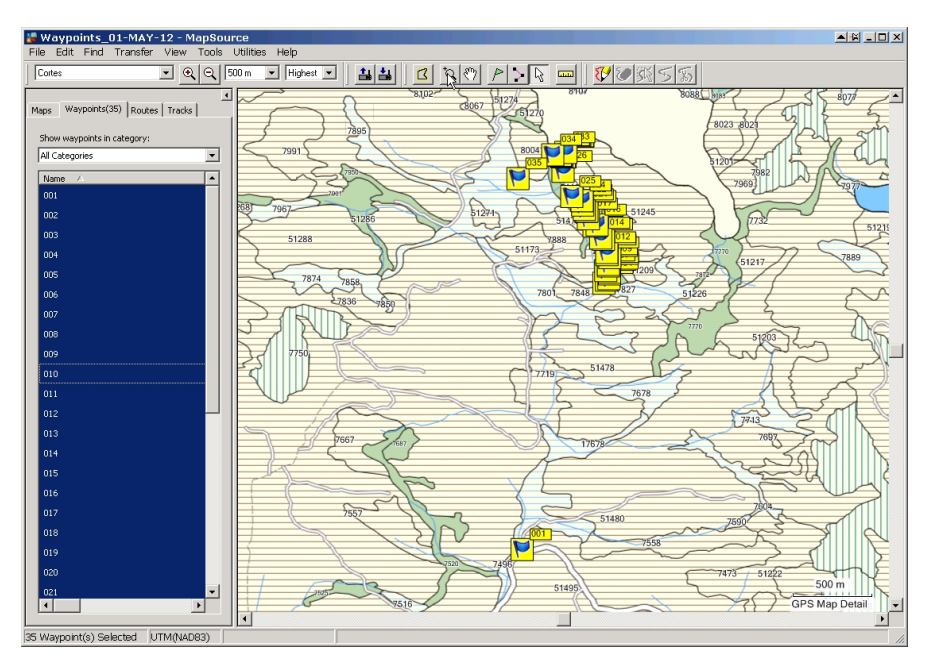

Use the Zoom tool to zoom in more.

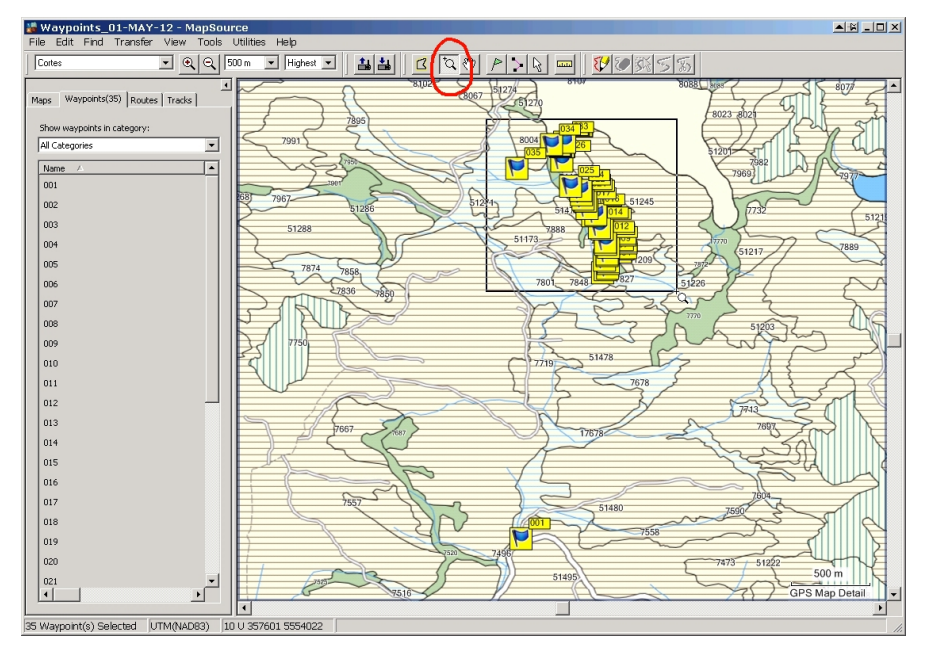

Ok, can kind of see what was afoot.

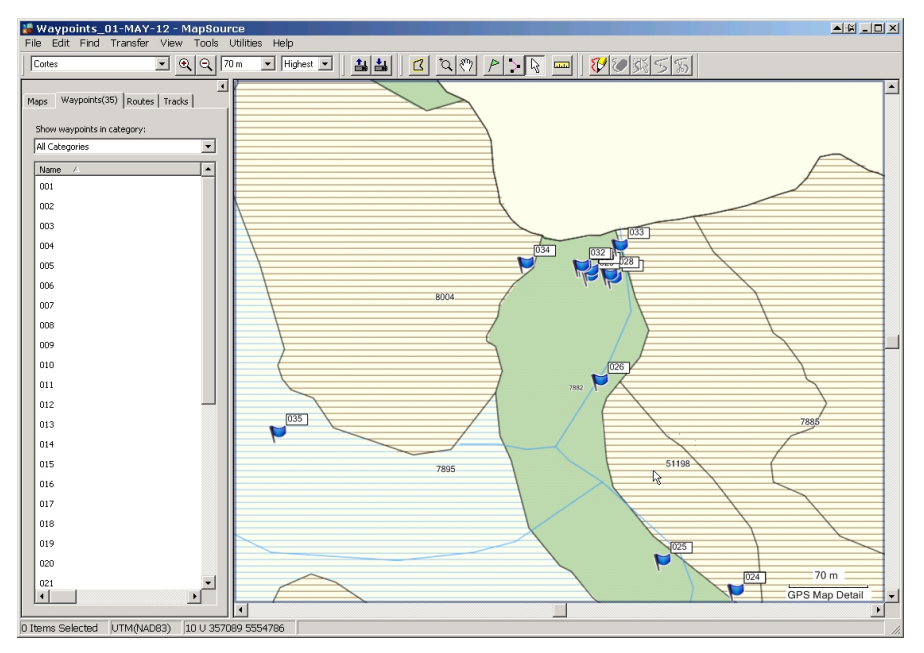

#### Save!!!

| 😹 Waypoints_01-MAY-12 - MapSource                 |                                                     |
|---------------------------------------------------|-----------------------------------------------------|
| File Edit Find Transfer View Tools Utilities Help |                                                     |
| New Ctrl+N                                        | I 当日 C Qの P N I II II II II II II II II II II II II |
| Open Ctrl+O                                       |                                                     |
| Save Ctri+5                                       |                                                     |
| Save As                                           |                                                     |
| Print Ctrl+P                                      |                                                     |
| Print Preview                                     |                                                     |
| rinceup                                           |                                                     |
| Send Mail                                         |                                                     |
| 1 Waypoints_01-MAY-12.gpx                         |                                                     |
| 2 D:\CF_Blocks\\trash.gdb                         | 1033                                                |
| 3 2012_07_31_Recce.gdb                            | 034 [132]                                           |
| 4 Win_Eco_koad_kecce_Uct28_2011_Ver2.gdb          |                                                     |
| Exit                                              |                                                     |
| 007                                               | 8004                                                |
| 008                                               |                                                     |
| 009                                               |                                                     |
| 010                                               |                                                     |
|                                                   |                                                     |
|                                                   |                                                     |
| 013                                               | 5 7885                                              |
|                                                   |                                                     |
| 015                                               | 51108                                               |
| 015                                               | 7895                                                |
|                                                   |                                                     |
| 017                                               |                                                     |
| 018                                               |                                                     |
| 019                                               |                                                     |
| 020                                               |                                                     |
| 021                                               |                                                     |
|                                                   | GPS Map Detail                                      |
| Save the active document                          |                                                     |
|                                                   |                                                     |

It volunteers a name based on the Waypoint gpx file.

| k | Waypoints_01-MAY-12 - MapSo                                                                                                    |                                                                                                    |                            |
|---|----------------------------------------------------------------------------------------------------|----------------------------------------------------------------------------------------------------|----------------------------|
| 1 | Cortes  Q                                                                                                    | es Hep<br>▼ Highest ▼ ▲▲ C なの ♪ \                                                                                                    |                            |
|   | Waypoints 01-MAY-12         Maps           File Edit Find Transfer View Tools           Cates              • • • • • • • • • • • • • | Strein       Image: Strein       Image: Strein |                            |
|   | 017<br>018<br>019                                                                                                    | File name:         Waypoints_01HMAY12           Save as home:         Gamma DPS Database Variano 31" orbit                                                                                                    | Save<br>Cancel             |
|   |                                                                                                    |                                                                                                    | 024 70 m<br>GPS Map Detail |

Strongly recommend a Year\_Month\_Day suffix followed by a description of work / location. These files need to be findable at a future date.

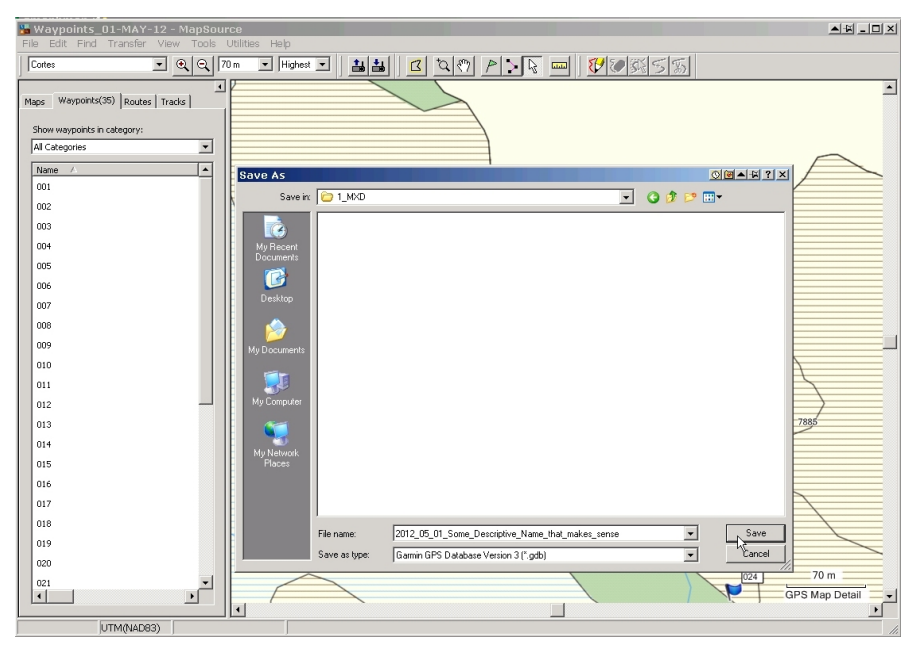

## 5. Digitizing

You can digitize effectively in MapSource. The digitized product flows seamlessly into ArcMap.

MapSource is free. It has some "clunky" aspects, but the price is right.

Let's pretend that waypoints 2 to 28 define a stream traverse. You want to digitize the stream line fir eventual use in GIS maps and eventual improvement of the GPS basemap.

Select WP 2 to 28 using <Click><Shift><Click> in the left window, or by grabbing them on the map.

Then <Copy>.

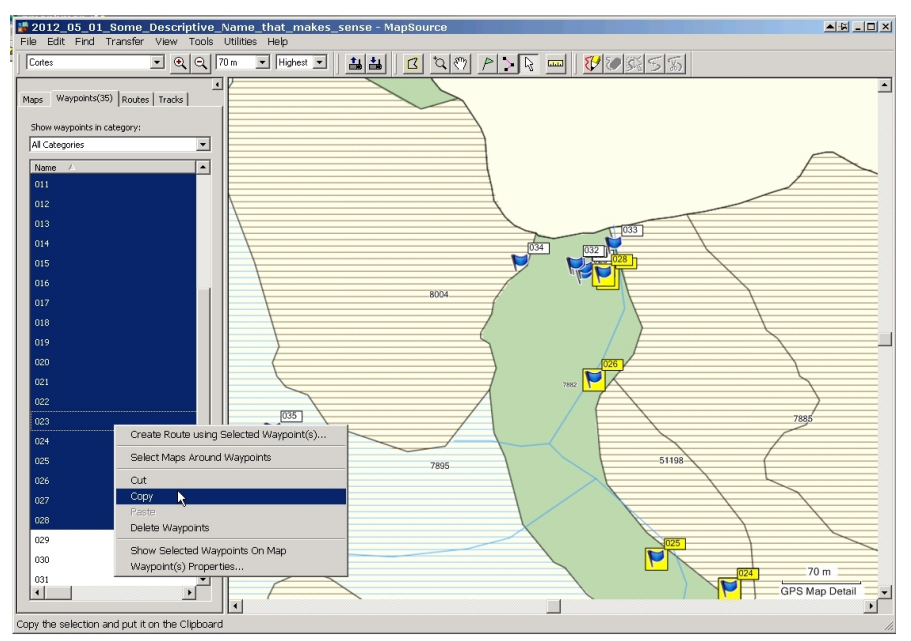

Open another instance of MapSource. It can be a second window, or you can just open a new file in the same window.

<Paste>

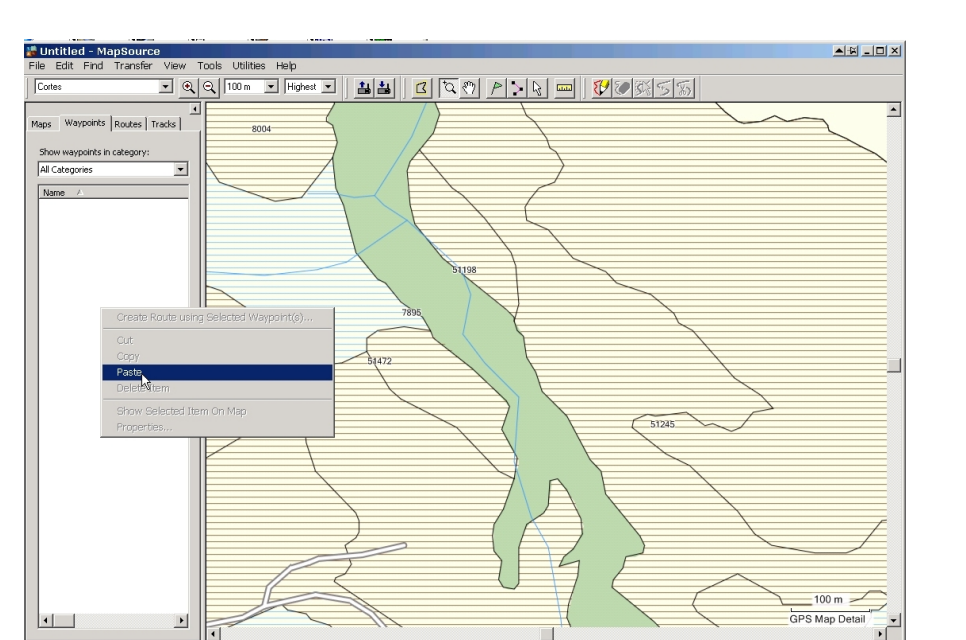

Or, you could save the source file

Insert Clip

(2012\_05\_01\_Some\_Descriptive\_Name\_that\_makes\_sense.gdb) with a new name, and delete spurious waypoints.

I find huge blue flags cumbersome, so I will change to small blue dots (it is a stream). Garmin hides the Custom waypoint symbol set in C:\Documents and Settings\Tom XP\My Documents\My Garmin\Custom Waypoint Symbols The custom symbols are just a bunch of BMP files, you can edit them all you like with any graphics program.

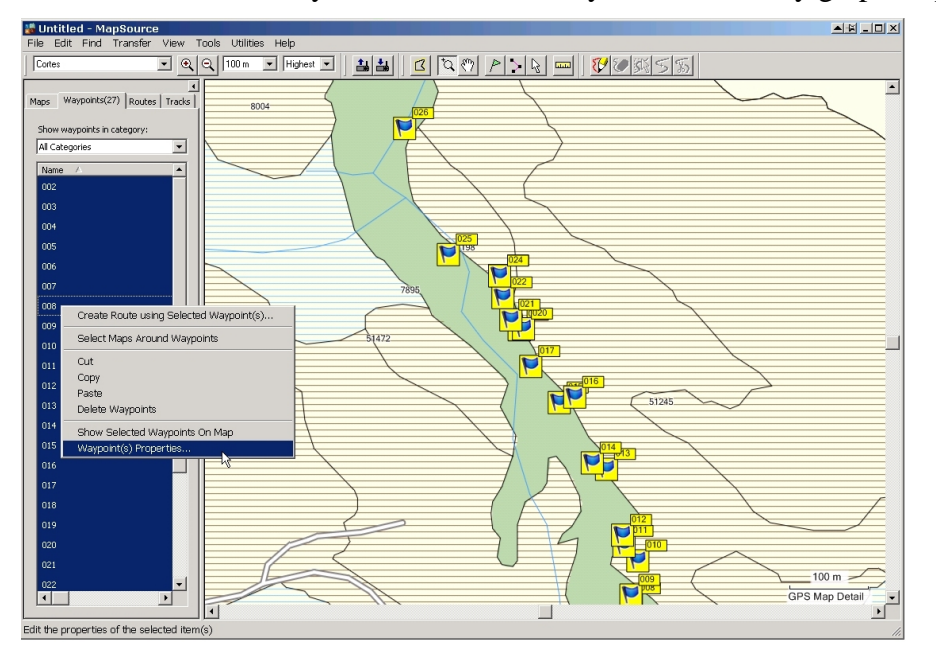

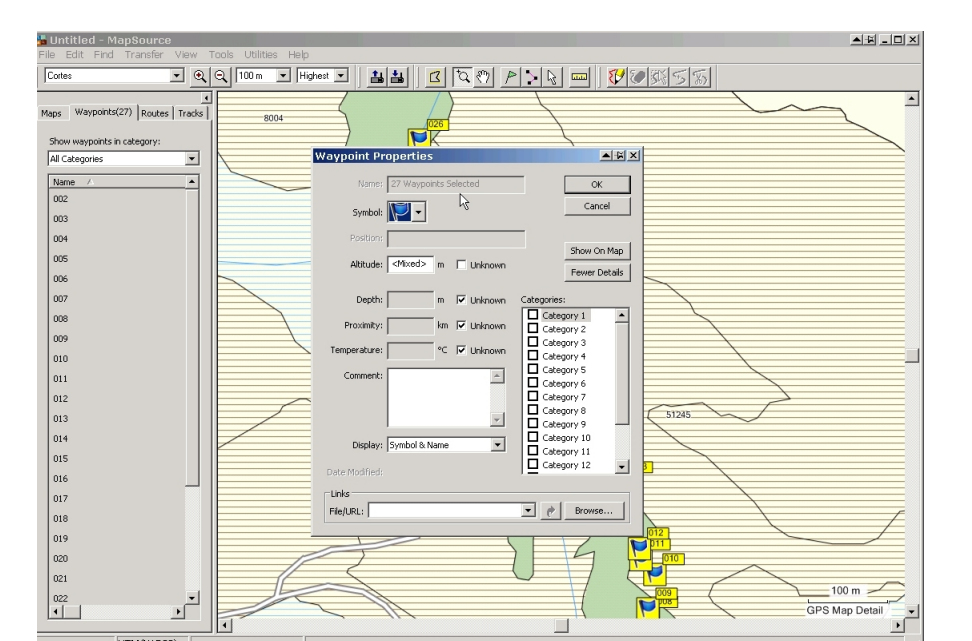

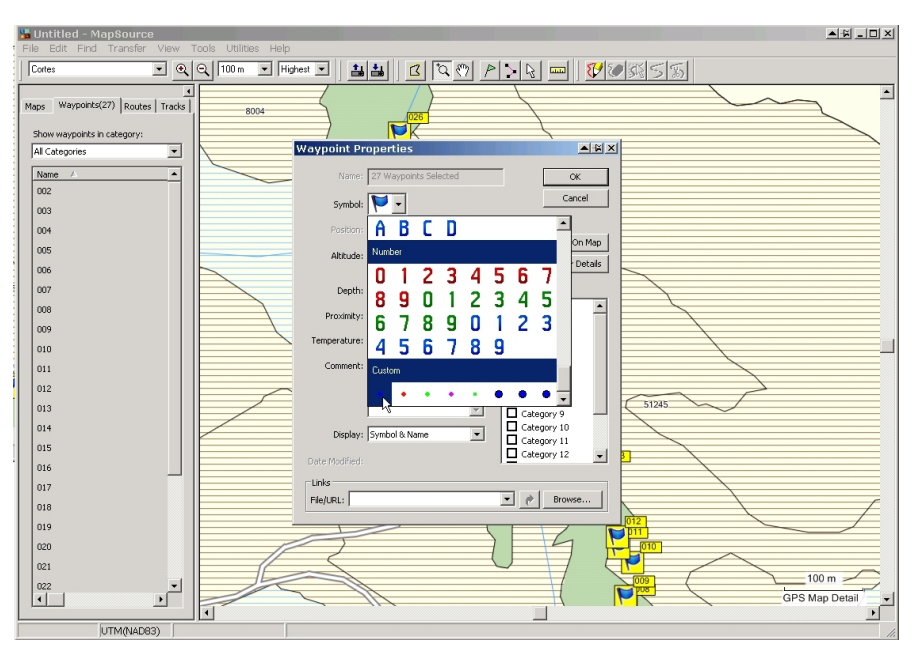

Better.

Say, we might want to save this! The usual commands. I called it 2012\_05\_11\_XXX\_Creek\_Traverse.gdb

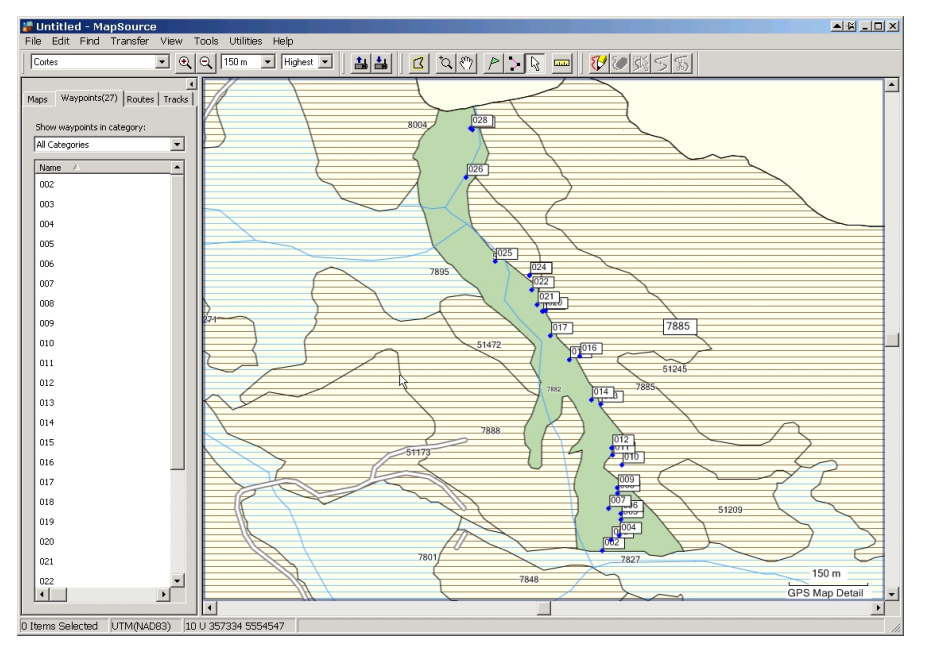

I am still too zoomed out. Zoom in.

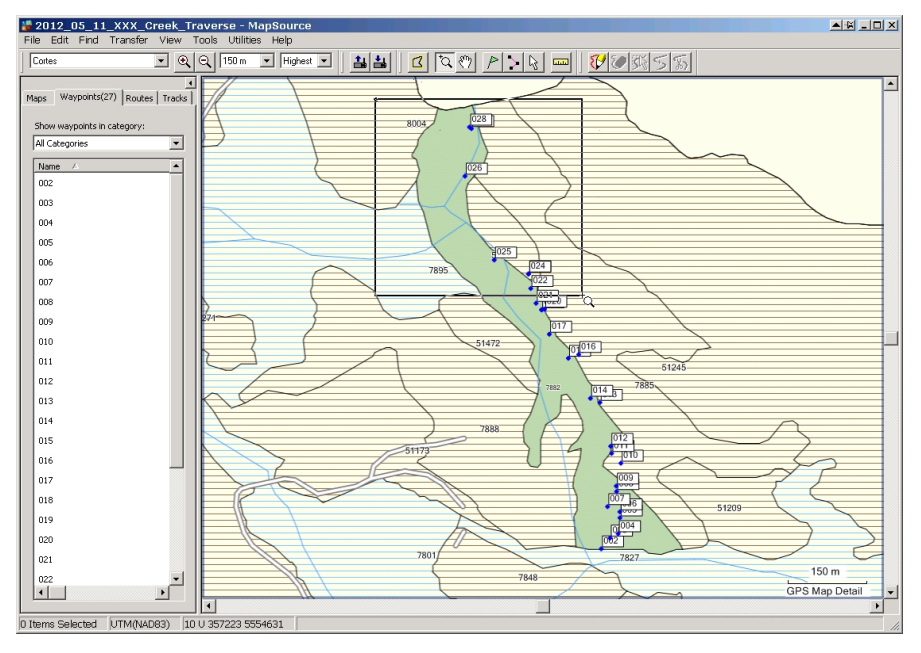

Can now see what I am doing.

Now, turn the map off! Seems counterintuitive, but the digitizer will "snap" to map objects with map on. So, No Map.

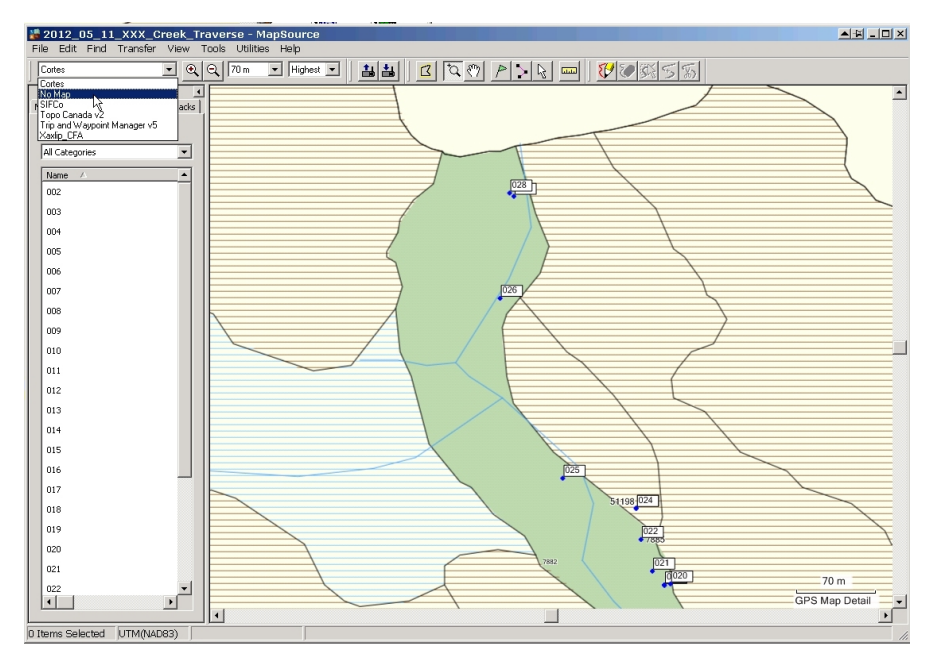

Grab the Route drawing tool.

It snaps to any waypoint it is near.

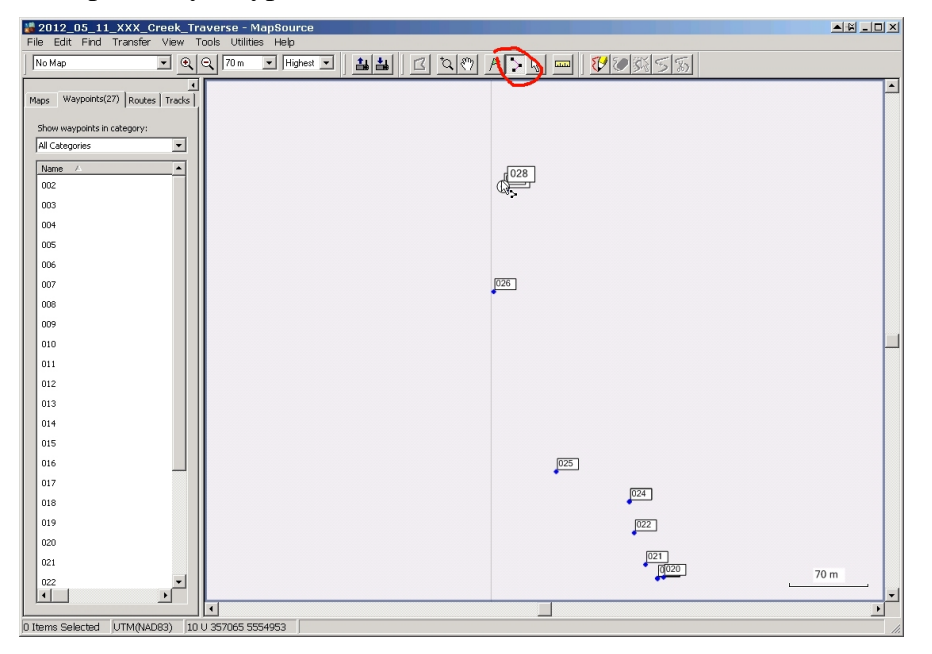

Start drawing your line, snapping to each subsequent waypoint.

| 2012_05_11_XXX_Creek_Traverse - MapSource                                          |          |
|------------------------------------------------------------------------------------|----------|
| File Edit Find Transfer View Tools Utilities Help                                  |          |
| No Map                                                                             |          |
| <u>i</u>                                                                           | <b>_</b> |
| Routes(1) Tracks   Manoc Waynown(27)                                               |          |
|                                                                                    |          |
| Show waypoints in category:                                                        |          |
| All Categories                                                                     |          |
|                                                                                    |          |
|                                                                                    |          |
|                                                                                    |          |
|                                                                                    |          |
|                                                                                    |          |
|                                                                                    |          |
|                                                                                    |          |
|                                                                                    |          |
|                                                                                    |          |
| 011                                                                                |          |
| 012                                                                                |          |
| 013                                                                                |          |
| 014                                                                                |          |
| 015 025                                                                            |          |
|                                                                                    |          |
| 017 024                                                                            |          |
| 018 022                                                                            |          |
|                                                                                    |          |
|                                                                                    |          |
| 1 021 70 m                                                                         |          |
|                                                                                    |          |
| 0 [tems Selected UTM(NAD83) 10 U 357056 5554863 Distance: 90 m, Bearing: 186° true |          |

You move your "field of view" using the sliders and/or Up/Down Left/Right arrows. Clunky, but it works.

And quickly find a problem. WP 18, 19 and 20 are all right on top one another. A smarter person would have checked and edited the data before starting.

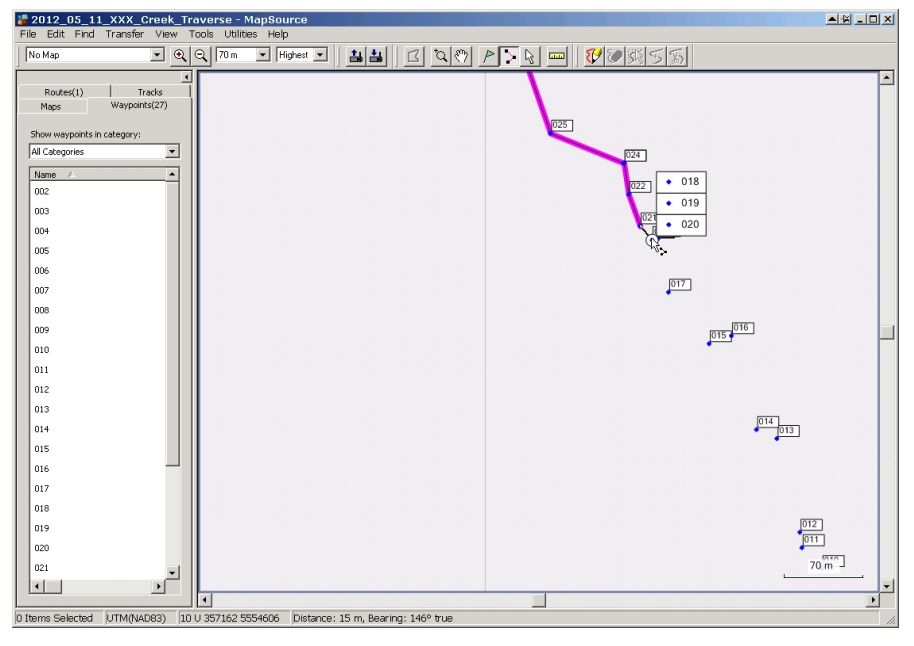

Stop digitizing. Move off last good point, <Alternate Click> and choose <Cancel>. It does not Cancel your work, it just stops. Odd naming choice.

| 2012_05_11_XXX_Creek_Traverse - MapSource                                                  |   |
|--------------------------------------------------------------------------------------------|---|
| File Edit Find Transfer View Tools Utilities Help                                          |   |
| No Map   Q Q 70 m → Highest →   ▲ ▲   △ (*) ♪ ↓ ↓ □ 10 10 10 10 10 10 10 10 10 10 10 10 10 |   |
| Routes(1) Trads<br>Mages Wappoint(27)                                                      | * |
| Show waypoints in category:                                                                |   |
| All Categories 🗾 1024                                                                      |   |
| 002 002                                                                                    |   |
| 003                                                                                        |   |
| 004                                                                                        |   |
| 005 Add to Route                                                                           |   |
| 006                                                                                        |   |
|                                                                                            |   |
| 008                                                                                        |   |
| BT0 009 000                                                                                |   |
|                                                                                            |   |
| 011                                                                                        |   |
| 012                                                                                        |   |
| 013                                                                                        |   |
| 014                                                                                        |   |
| 015                                                                                        |   |
|                                                                                            |   |
| 017                                                                                        |   |
| 018                                                                                        |   |
| 019                                                                                        |   |
| 020                                                                                        |   |
| 021 70 77                                                                                  |   |
|                                                                                            | - |
|                                                                                            | • |

Edit. I deem WP 18 spurious, so I select it and then Delete it.

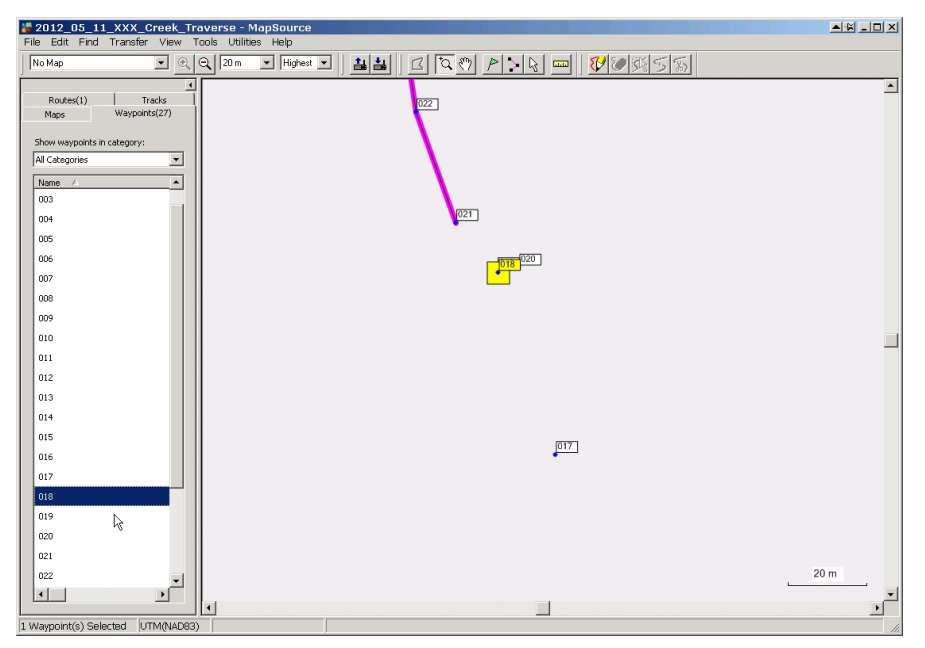

Click the Route drawing tool and get back to work. We will end up with two separate Routes drawn, but that is acceptable. We prefer one single route per feature, can live with two. Certainly do not want 4 or 6 or something - they all cost money to process, and the more complex, the more chance of error / failure in communications

| <b>12_05_1</b>    | 1_XXX_Creek_T           | Traverse - MapSource                              |     |      |
|-------------------|-------------------------|---------------------------------------------------|-----|------|
| File Edit Find    | Transfer View           | Tools Utilities Help                              |     |      |
| No Map            | • 🔍                     | 2 Q 20 m I Highest I   🏭 🛛 🖄 🗞 P トレ 🚥   😿 Ø 孫 乞 蛎 | 1   |      |
| Routes(2)<br>Maps | Tracks<br>Waypoints(26) | 019 <u>000</u> 1                                  |     | *    |
| Show waypoints in | n category:             |                                                   |     |      |
| All Categories    | •                       |                                                   |     |      |
| Name A            | <b>^</b>                |                                                   |     |      |
| 003               |                         |                                                   |     |      |
| 004               |                         |                                                   |     |      |
| 005               |                         |                                                   |     |      |
| 006               |                         | 017                                               |     |      |
| 007               |                         | · · · · · · · · · · · · · · · · · · ·             |     |      |
| 008               |                         |                                                   |     |      |
| 009               |                         |                                                   |     |      |
| 010               |                         |                                                   |     |      |
| 011               |                         |                                                   |     |      |
| 012               |                         |                                                   |     |      |
| 013               |                         |                                                   |     |      |
| 014               |                         |                                                   | 016 | ]    |
| 015               |                         |                                                   | 015 |      |
| 016               |                         |                                                   | -   |      |
| 017               |                         |                                                   |     |      |
| 019               |                         |                                                   |     |      |
| 020               |                         |                                                   |     |      |
| 021               |                         |                                                   |     |      |
| 022               |                         |                                                   |     | 20 m |
| 023               | الحر ا                  |                                                   | L   |      |
|                   |                         |                                                   |     | • 14 |
| 0 Items Selected  | UTM(NAD83)              | Distance: 66 m. Bearing: 112° true                |     |      |

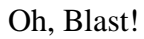

I just digitized 17 - 15 - 16, not 17 - 16 - 15.

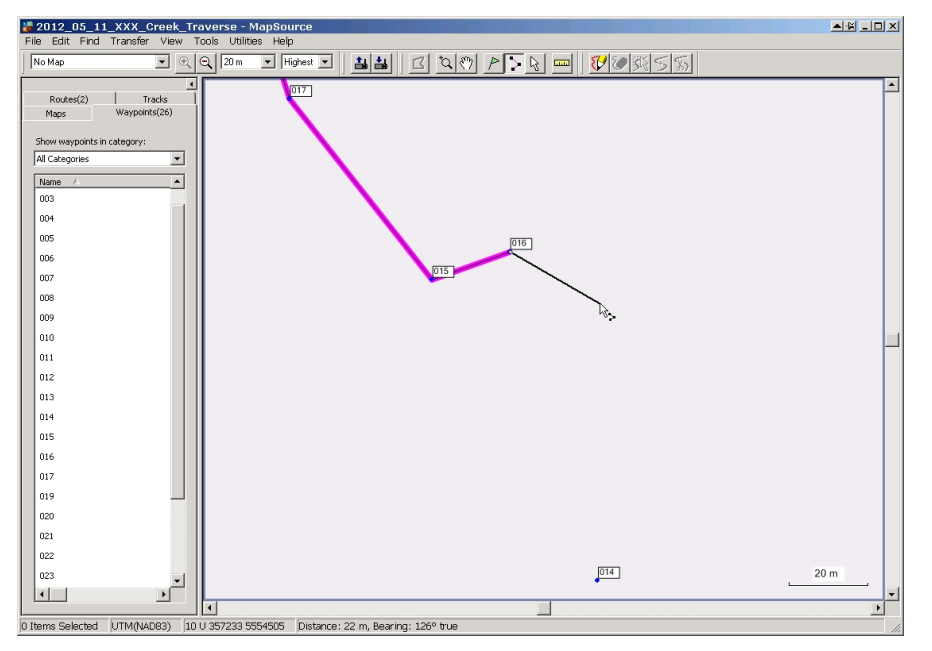

There is no fix. You need to delete and re-start.

Go to Routes in the left hand window, select the gimpt route, and delete it.

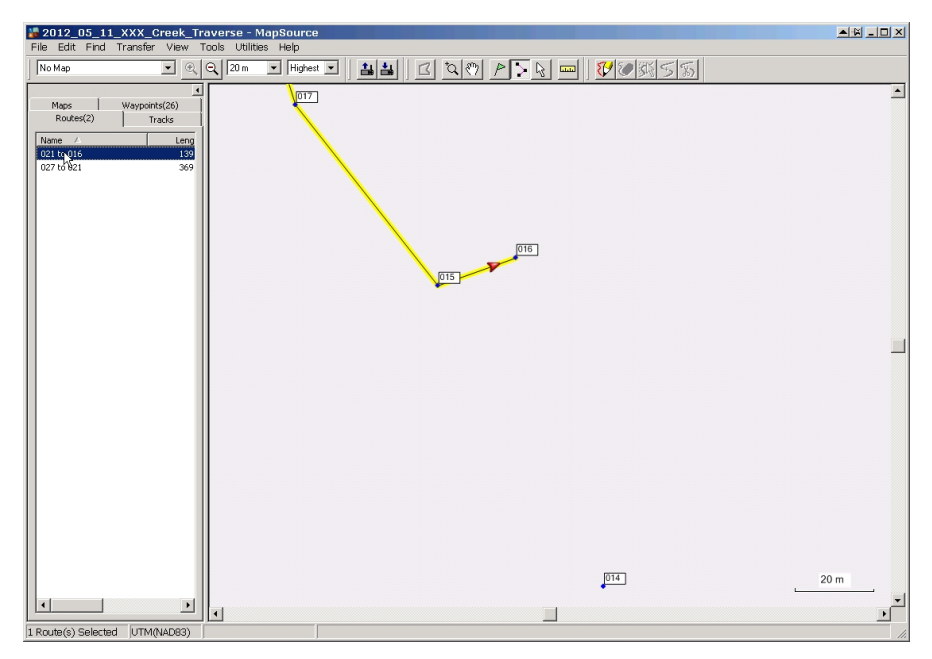

Go back to WP 21 and start again.

Obviously, attention to detail is rather important!

Do it right this time, and proceed to the end of the traverse.

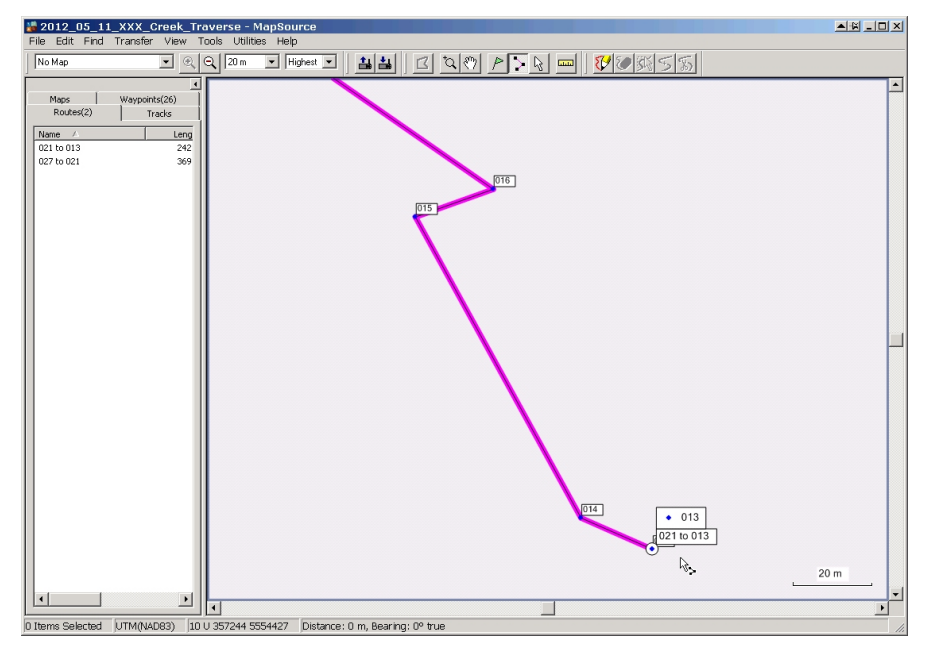

Zoom out to see whole traverse, turn the map back on, looks about right.

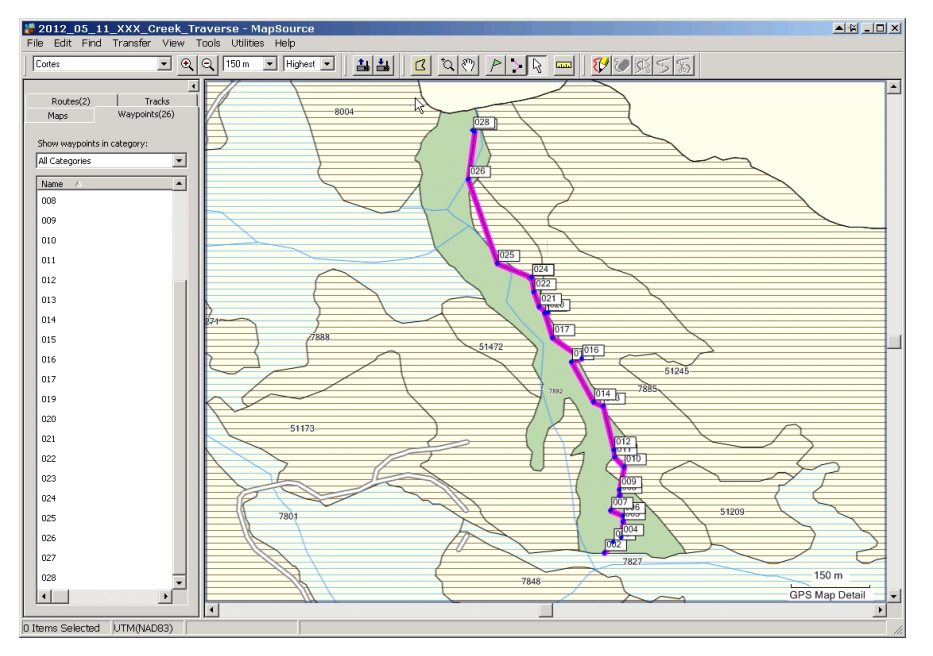

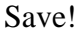

Now, to send to a GIS system, <Save As> a DXF or GPX file. I prefer DXF myself.

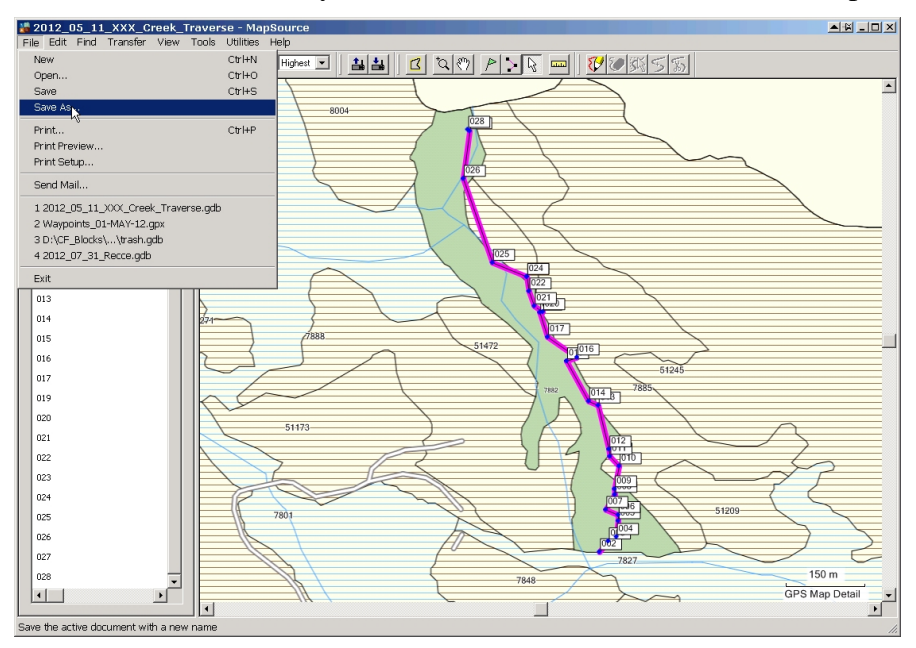

| File Edit Fi      | _11_XXX_Creek_T<br>nd Transfer View | Tools Utili | MapSource<br>ies Help | _             |                                                                                |                |
|-------------------|-------------------------------------|-------------|-----------------------|---------------|--------------------------------------------------------------------------------|----------------|
| Cortes            | • @                                 | Q 150 m     | Highest               | - 44          | u 🛛 Þ 🗛 🖬 💔 🖉 🖉                                                                | 55             |
| Routes(2)<br>Maps | Tracks<br>Waypoints(26)             |             |                       | 8004          |                                                                                |                |
| Show waypoin      | nts in category:                    |             | 1                     |               |                                                                                | <u>_</u>       |
| All Categories    | •                                   |             |                       |               |                                                                                |                |
| Name A            | -                                   |             | dve as                | 100 million   |                                                                                |                |
| 008               |                                     |             | Savein                |               | <u> </u>                                                                       |                |
| 009               |                                     |             |                       | P2012_05_0    | 01_Some_Descriptive_Name_that_makes_sense.gdb                                  |                |
| 010               |                                     |             | My Recent             | G 2012_00_1   | TT_VVV_Creek_Transrae.gab                                                      |                |
| 011               |                                     |             | Documents             |               |                                                                                |                |
| 012               |                                     |             |                       |               |                                                                                |                |
| 013               |                                     |             | Desktop               |               |                                                                                |                |
| 014               |                                     | 274~        |                       |               |                                                                                |                |
| 015               |                                     |             | My Documents          |               |                                                                                |                |
| 016               |                                     |             |                       |               |                                                                                |                |
| 017               |                                     |             | <b>I</b>              |               |                                                                                |                |
| 019               |                                     |             | My Computer           |               |                                                                                |                |
| 020               |                                     |             | <b>**</b>             |               |                                                                                |                |
| 021               |                                     |             | Ma Maharah            |               |                                                                                | $\rightarrow$  |
| 022               |                                     |             | Places                |               |                                                                                |                |
| 023               |                                     |             |                       |               |                                                                                |                |
| 024               |                                     |             |                       |               |                                                                                |                |
| 025               |                                     |             |                       |               |                                                                                |                |
| 026               |                                     |             |                       | File name:    | 2012_05_11_XXX_L/Resk_1raverse                                                 |                |
| 027               |                                     |             |                       | Save as type: | Garmin GPS Database Version 3 (".gdb)<br>Garmin GPS Database Version 3 (".gdb) |                |
| 028               | Ī                                   |             | H                     |               | Garmin GPS Database Version 2 (*.gdb)<br>MPS Files (* most                     | 150 m          |
|                   | •                                   |             | ///                   | . /           | Text (Tab delimited) (*.txt)                                                   | GPS Map Detail |
|                   | UTM(NAD83)                          | يت ا        |                       |               | GPS eXcharge Format (".gpx)                                                    |                |

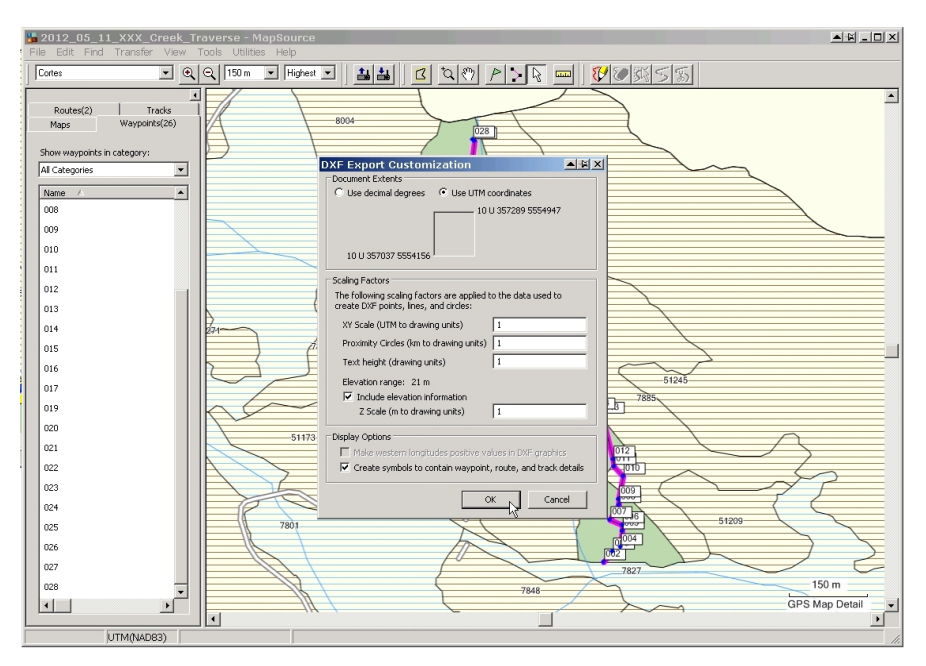

Send the DXF to the GIS person. Be sure to include instructions as to what the feature is.